# 年所得 12 万元以上网上申报具体操作流程

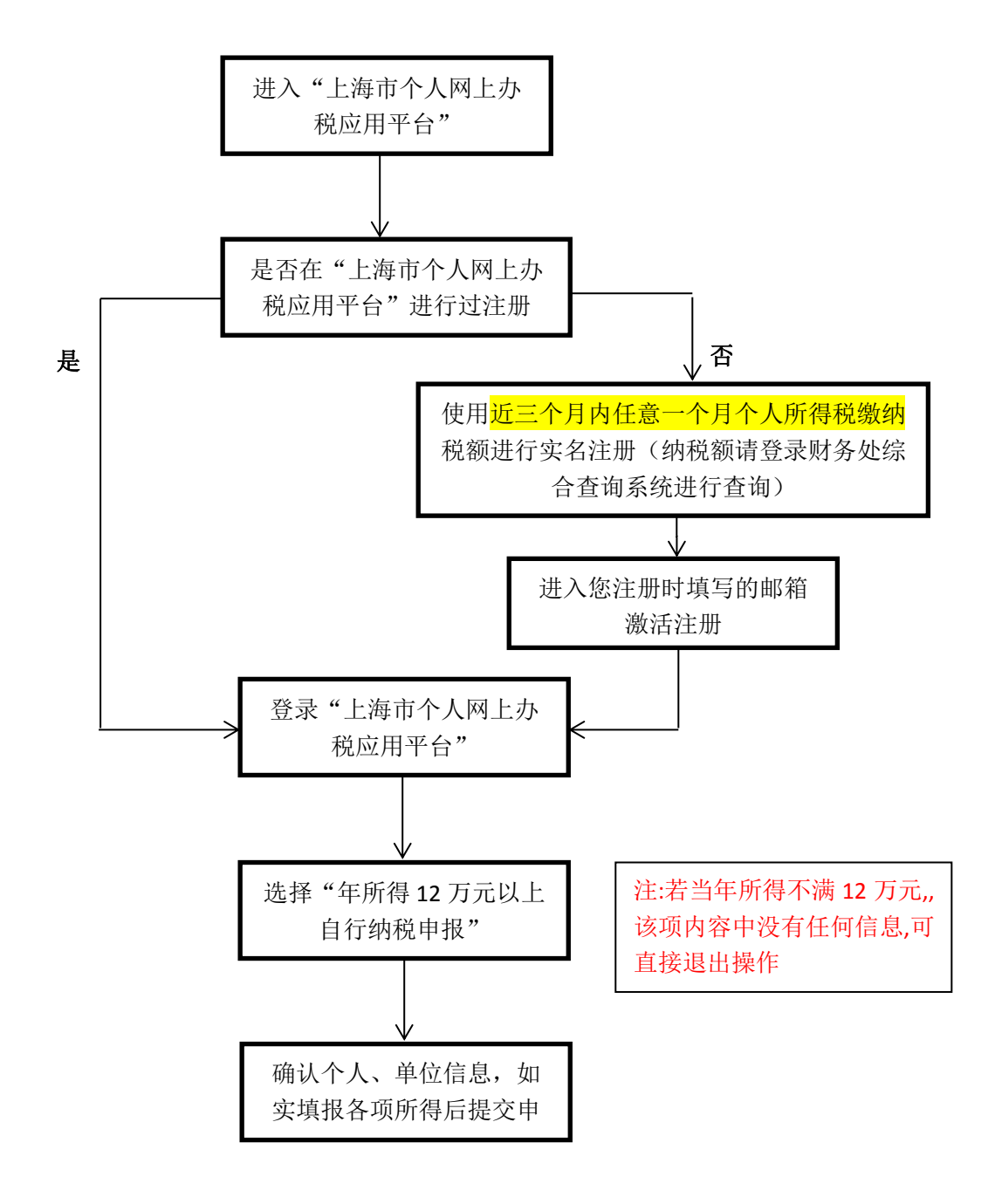

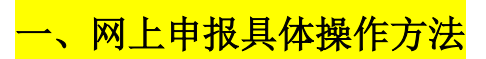

上海税务网站: 登录上海税务局网站: http://www.tax.sh.gov.cn/ 点击我要办税

### 进入上海市个人网上办税应用平台

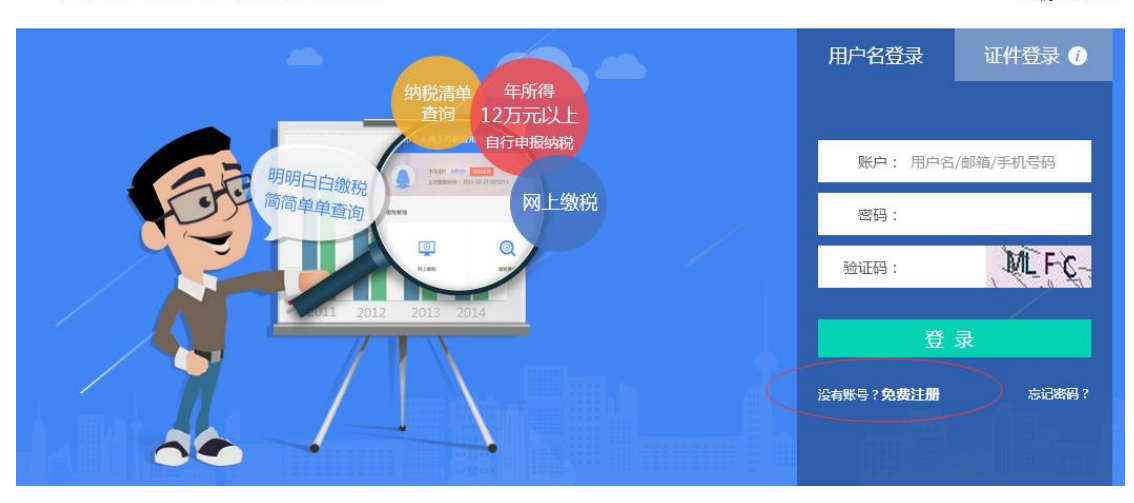

纳税清单校验

×

上海市个人网上办税应用平台

如您已注册,直接输入用户名、密码、验证码进行登录,单击"年所得 12 万元以上自行纳税申报";如您还未注册,请单击"新用户注册"完成注册流程,再进行登录。

#### 注册,点击"免费注册"

#### 《上海市个人网上办税应用平台用户协议》

|                                                                                                    | <b>^</b> |
|----------------------------------------------------------------------------------------------------|----------|
| 1、服务条款的确认                                                                                                    |          |
| 您点击服务条款页面下的"同意"按钮,即视为您已阅读、了解并完全同意服务条款中的各项内容,包括本网站对服务条款所作的任何修<br>改,自愿遵守本用户协议以及相关公告的规定,办理个人所得税的各项相关业务。除另行明确声明外,本网站任何服务范围或功能的变化均受服<br>务条款约束。                                                        |          |
| 2、服务条款的修改                                                                                                    |          |
| 本网站在必要时可修改服务条款,并在网站进行公告,一经公告,立即生效。如您继续使用服务,则视为您已接受修订的服务条款。                                                                                                    |          |
| 3、用户注册                                                                                                    |          |
| 考虑到本网站用户服务的重要性,您同意在注册时提供真实、完整及准确的个人资料,并及时更新。<br>本网站有权对您提供的资料进行核验,核验结果仅适用于您在本网站办理注册以及办理的个人所得税的各项相关业务;如您提供的资料不准确,或无法通过网站核验、公安系统核验,或本网站有合理的理由认为该资料不真实、不完整、不准确,本网站有权暂停或终止您的注册身份及<br>资料,并拒绝您使用本网站的服务。 |          |
| 4、用户资料及保密                                                                                                    | •        |
| 同意不同意                                                                                                    |          |

点击同意

| <br>1 选择注册方式     2 校验身份信息     3 填写基本资料     4 注册完成                 |
|-------------------------------------------------------------------|
| 使用纳税信息注册<br>在上海市地方税务局有过工资薪金所得代扣代缴记录的,可通过纳税信息进行实名认证。               |
| 使用市民邮箱认证注册<br>上海市民信箱是一个实名制电子邮件服务系统,若您已经有市民信箱账号,可通过这种方式<br>进行实名认证。 |
| 已获取注册码用户注册<br>注册码是纳税人进行注册的编码,由16位组成。可由本人携有效身份证件原件前往办税服务厅申请。       |
| 使用支付宝实名认证注册<br>已在支付宝注册并通过实名认证的用户,可通过登录支付宝系统完成授权来进行实名认证。           |

选择"使用纳税信息注册"

| * 姓名     |           |                                    |
|----------|-----------|------------------------------------|
| * 身份证件类型 | 居民身份证     | •                                  |
| * 身份证件号码 |           |                                    |
| ★ 所得项目   | 工资薪金所得    | v                                  |
| * 已缴税额   |           | 填写选择的对应所得项目的近3个月内任意一笔<br>已繳税额,精确到分 |
| * 随机验证码  | We UT     | ↓<br>一<br>看<br>不清,换<br>一张          |
|          | 纳税信息已经注册? |                                    |

输入姓名、身份证号码、已缴税额,税额是3个月内的任何一笔已缴税额 (已缴税额可登录财务处综合查询系统查询 http://cwcx.shsmu.edu.cn/SFP\_Share) 填完后按下一步,填写密码等

完成注册

登录报税

| 上海市个人网上办税应用平台                                            |                       | 纳税清单校验  | Ż |
|----------------------------------------------------------|-----------------------|---------|---|
| 9晚清单 年所得<br>查询 12万元以上                                    | 用户名登录                 | (证件登录 🕽 | ) |
| 明明白白缴税<br>简简单单查询 Mar Mar Mar Mar Mar Mar Mar Mar Mar Mar | 证件类型: 居民身             | 份证 🔻    |   |
|                                                          | 密码:                   | MICY    |   |
|                                                          | <sub>题证码</sub> :<br>登 | REFQ-   |   |
|                                                          | 没有账号? <b>免费注册</b>     | 忘记密码?   |   |

## 输入证件号码、密码验证码登录

| 个人所得税目行纳税申报表<br>(A表)             | 个人所得税自行纳税申报表<br>(B表) | 个人所得税生产经营所得纳<br>税申报表(C表) | 年所得12万以上自行纳税<br>申报 |
|----------------------------------|----------------------|--------------------------|--------------------|
| Q                                |                      |                          |                    |
| 申报成功后,可查询已申报成功的报表,查看和下载完整的申报表表单。 |                      |                          |                    |

个人所得税纳税申报表(适用于年所得12万元以上的纳税人申报)

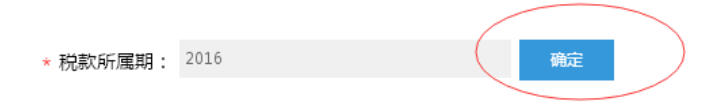

点击确定后会跳出申报信息,如果 2016 年所得超过 12 万元,这部分会有数据,如果年所得 不满 12 万元,则没有数据.如需增加除工资薪金以外的个人所得,请自行添加,提交按钮会 亮,点击提交,完成申报。

| 抵扣税额  | 抵扣税额 | 抵扣税额 | 抵扣移 | <ol> <li>1)税額</li> </ol> | 已繳(扣) | 应纳税额 | 应纳税所得额 | 年所得额   |    |    | 所得项目 |
|-------|------|------|-----|--------------------------|-------|------|--------|--------|----|----|------|
| 10000 |      |      |     |                          | 合计    | 境外   | 境内     | MIREAR |    |    |      |
|       |      |      |     |                          |       |      |        |        |    |    | A11  |
|       |      |      |     |                          |       |      |        | नग     | 現外 | 城内 |      |

申报界面中有红色星号的部分为必填项,<u>所属机关请选择"黄浦区税务局"</u>,确认个人基础 信息是否正确,工资薪金所得中的任职受雇单位名称请选择"上海交通大学医学院"。其中 工资薪金所得为自动生成,纳税人也可根据实际情况修改。请如实填报生产经营所得及承 包承租所得、其他各项所得后点击"提交申报"。

| 上海市个人网           | 上办税应    | 用平台 |              |                      |               |                           |                           | 通您,azure1   | 2w 退出        |  |
|------------------|---------|-----|--------------|----------------------|---------------|---------------------------|---------------------------|-------------|--------------|--|
| 首页>>申报管理>>       | 十二万申报   |     |              |                      |               |                           |                           |             |              |  |
| • 脱款所屬朝          | 2015    |     |              |                      | • 所屬机         | 1关 黄浦区税务局                 | 1                         | × •         |              |  |
| 个人基础信息           |         |     |              |                      |               |                           |                           |             |              |  |
| 工行薪全所得           |         |     |              |                      |               |                           |                           |             |              |  |
| 任职受雇单位名称:        | 上海交通大学图 | §学院 | •            | Œ                    | 职受雇单位税务代码     | 9: 3101014250             | 26337                     |             |              |  |
| 任职受雇单位所属行业:      | 普通高等教育  |     |              | 职务: 请法               |               | §: 请选择                    | •                         |             | •            |  |
| 职业:              |         |     |              |                      |               |                           |                           |             |              |  |
| 新建适日             | 年所得額    |     |              |                      |               | 日本(打)税額                   | Ger/sn) 1045 sisteres was |             | stra1-803    |  |
| AND THE REAL     | 境内      | 壞外  | 合计           | ALL PLOT TO THE REAL | Line Property | Composition of the states | Jan House                 | -           | GL H WO      |  |
| L、工资、薪金所得<br>( ) |         |     | 1            |                      |               | ;                         | _                         |             | •            |  |
| 生产经营所得及承包承租所     | 樽       |     |              |                      |               |                           |                           |             |              |  |
| 其他各项新得           |         |     |              |                      |               |                           |                           |             |              |  |
| 合计               |         |     |              |                      |               |                           |                           |             |              |  |
| 松樹市中             | #F      | 而得該 | chulment.    | 50/040 mid-404       | - 日歌(扣)祝      | BEITHERE                  | MAKE                      | 17-31-80.00 | 0.000        |  |
| mapaca           | 境内 対    | 和小台 | it and a set | NUMBER DEPOCE        | . 11          | Inter ocean               | PROCINES                  | CC.41-DCasi | ALC ALC PLAN |  |
| 슬나               |         |     |              |                      |               |                           |                           |             |              |  |